# User Guide for online filing of single integrated return under all the labour laws

1. Open the website: <u>https://swp.dddgov.in/</u> and click on Login/Registration menu.

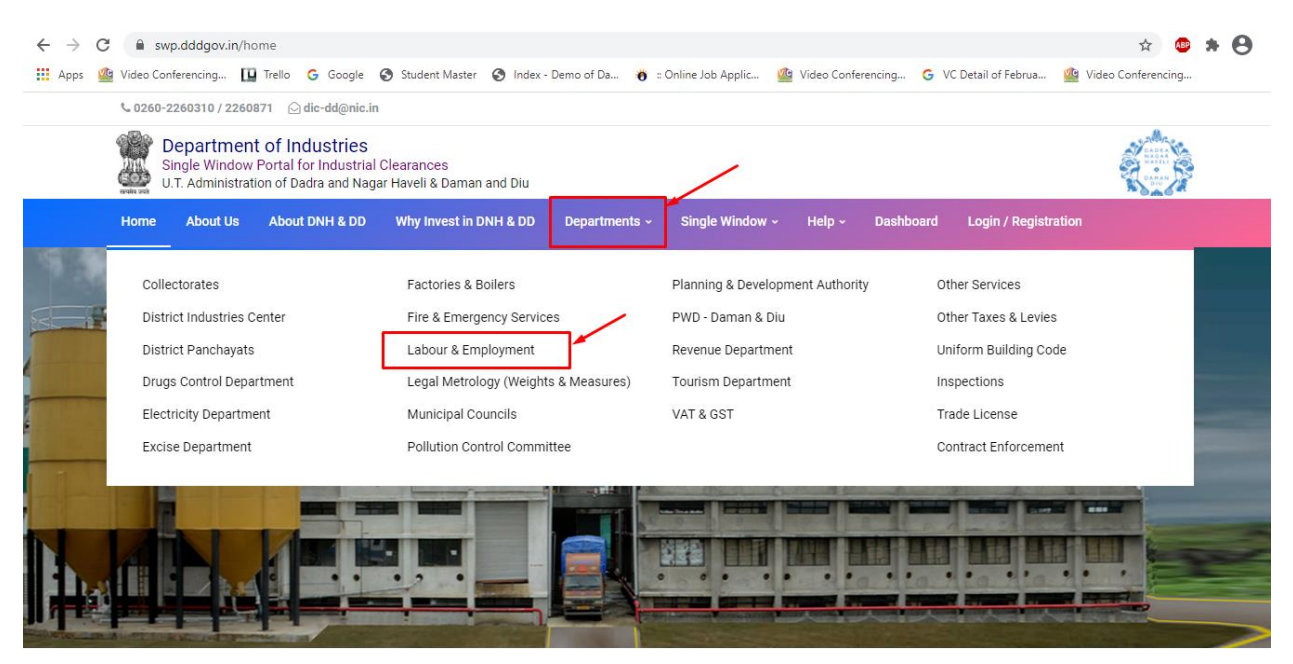

2. Click on Labour & employment Department from the menu.

| $\leftrightarrow$ $\rightarrow$ G | 🔒 swp.dddgov.in                                 | 14                                                                  |                                        | - 20 - 10 - 10 - 10 - 10 - 10 - 10 - 10 |                                                       |             |                    |                     | \$                                | 🔒 Incognito 🚦 |
|-----------------------------------|-------------------------------------------------|---------------------------------------------------------------------|----------------------------------------|-----------------------------------------|-------------------------------------------------------|-------------|--------------------|---------------------|-----------------------------------|---------------|
| 🕍 Video Cont                      | ıferencing 👖 Trello 🥝                           | Google 🔇 Student I                                                  | Naster 🔇 Index - Demo of Da            | 👩 :: Online Job A                       | pplic 🤷 Video Conf                                    | ierencing ( | S VC Detail of Fel | brua 🤷 Video Cor    | nferencing                        |               |
|                                   | \$ 0260-2260310 / 2260                          | 871 应 dic-dd@nic.in                                                 |                                        |                                         |                                                       |             |                    |                     |                                   |               |
|                                   | Department<br>Single Window<br>U.T. Administrat | t of Industries<br>Portal for Industrial (<br>ion of Dadra and Naga | Clearances<br>r Haveli & Daman and Diu |                                         |                                                       |             |                    |                     | CARDAR<br>MARCAL<br>CARDAR<br>DIU |               |
|                                   | Home About Us                                   | About DNH & DD                                                      | Why Invest in DNH & DD                 | Departments ~                           | Single Window ~                                       | Help ~      | Dashboard          | Login / Registratio | nc                                |               |
|                                   | Collectorates<br>District Industries Center     |                                                                     | Excise Department                      |                                         | Municipal Councils                                    |             |                    | Tourism Department  |                                   |               |
|                                   | District Panchayats                             |                                                                     | Fire & Emergency Services              |                                         | Planning & Development Authority<br>PWD - Daman & Diu |             | ty Oth             | Other Services      |                                   |               |
| in the                            | Electricity Departme                            | ent                                                                 | Legal Metrology (Weights               | & Measures)                             | Revenue Department                                    |             |                    |                     |                                   |               |
|                                   |                                                 |                                                                     |                                        |                                         | Y                                                     | R           |                    |                     |                                   |               |
| 1-1                               |                                                 | 1                                                                   |                                        |                                         |                                                       |             |                    |                     |                                   |               |

|       | Department of Industries<br>Single Window Portal for Industrial (<br>U.T. Administration of Dadra and Naga                               | Clearances<br>Ir Haveli & Daman and D | iu                           |                 |                               |                             |           |
|-------|----------------------------------------------------------------------------------------------------|---------------------------------------|------------------------------|-----------------|-------------------------------|-----------------------------|-----------|
| Home  | About Us About DNH & DD                                                                                                    | Why Invest in DNH &                   | DD Departments ~             | Single Window 🗸 | Help - Dashboard              | Login / Registration        |           |
| 5     | Workmen (RE&CS) Act, 1979<br>(License of Contractor<br>Establishment)"                                                                   | Click Here                            | Employment 2                 | 20 Days View    | Officer                       | Commissioner                | Secretary |
| 6     | Registration of principal employer's<br>establishment under provision of<br>The Contracts Labour (Regulation<br>and Abolition) Act, 1970 | Click Here                            | Labour and 2<br>Employment 2 | 20 Days         | Labour Enforcement<br>Officer | Asst Labour<br>Commissioner | Secretary |
| 7     | License for Contractors under<br>provision of The Contracts Labour<br>(R & A) Act,1970                                                   | Click Here                            | Labour and 2<br>Employment 2 | 20 Days View    | Labour Enforcement<br>Officer | Asst Labour<br>Commissioner | Secretary |
| 8     | Renewal License for Contractors<br>under provision of The Contracts<br>Labour (R & A) Act,1970                                           | Click Here                            | Labour and 2<br>Employment 2 | 20 Days         | Labour Enforcement<br>Officer | Asst Labour<br>Commissioner | Secretary |
| 9     | Single Annual Return form                                                                                                    | Click Here                            | Labour and 2<br>Employment 2 | 20 Days         | Labour Enforcement<br>Officer | Asst Labour<br>Commissioner | Secretary |
| Sr No |                                                                                                    | SDAD-2020 Defor                       |                              |                 | SDAD 2020 Deform No           |                             | ation     |

**3.** From the Department's page, click on "**Click here**" for the Single Annual Return form.

**4.** Enter your mobile number and the pin which was generated on your mobile number to login.

| Ister your account!                                  |
|------------------------------------------------------|
| Name Applicant Name ! Address Applicant Address !    |
| Applicant Name !<br>! Address<br>Applicant Address ! |
| Address<br>Applicant Address !                       |
| Applicant Address !                                  |
| 10                                                   |
| umber                                                |
| Number !                                             |
|                                                      |
| Applicant Email Address !                            |
| 6 + 9 = ?                                            |
| Answer of Calculation !                              |
| ter Back to Home                                     |
|                                                      |
| r/<br>is                                             |

•

5. After login, click on Department & Services and on the search bar type "**Labour**".For the "Single Annual Return Form" click on "**click here**".

| ← | $\rightarrow$ G      | a swp.dddgov.in/               | 'main#dep | t_services                                                                                                    |                            |                       | <b>0-</b> ☆                     | 🂩 🛪 \varTheta :                               |  |
|---|----------------------|--------------------------------|-----------|----------------------------------------------------------------------------------------------------|----------------------------|-----------------------|---------------------------------|-----------------------------------------------|--|
|   | Apps 🏼 🏰             | Video Conferencing             | 🛄 Trello  | G Google 🔇 Student Master 🔇 Index - Demo of Da 🐞 :: Online Job Applic 🔷 \                                                          | Video Conferencing         | G VC Detail of Februa | 🏰 Video Conferer                | ncing                                         |  |
|   |                      | EODB                           | ≡         |                                                                                                    |                            |                       | Logged User: Ai                 | shwarya Marwal                                |  |
| 6 | 孢 Dashbo             | oard                           | 血         | Departments & Services                                                                                                    | labour                     |                       |                                 |                                               |  |
|   | 🖬 Compa<br>🛄 Departr | ny Profile<br>ments & Services |           | our                                                                                                    |                            |                       |                                 | -                                             |  |
| ( | ₽ Change             | e Pin                          | No        | Name of Service                                                                                                    | Timeline<br>(Working Days) | Competent Authority   | Deemed<br>Approval<br>Authority | Apply                                         |  |
|   |                      |                                | 1.        | Registration under "Shops & Establishment Act"                                                                                     |                            |                       |                                 | Click Here                                    |  |
|   |                      |                                |           | Renewal under "Shops and Establishment Act"                                                                                        |                            |                       |                                 | Click Here                                    |  |
|   |                      |                                |           | Registration of principal employer's establishment under provision of The Contracts<br>Labour (Regulation and Abolition) Act, 1970 |                            |                       |                                 | Click Here                                    |  |
|   |                      |                                | 4.        | Registration under "The Building and Other Construction Workers (Regulation of<br>Employment Conditions of Service Act), 1996"     |                            |                       |                                 | Click Here                                    |  |
|   |                      |                                | 5.        | Registration Certificate of "Establishment Inter State Migrant Workmen (RE&CS) Act,<br>1979 (License of Contractor Establishment)" |                            |                       |                                 | Click Here                                    |  |
|   |                      |                                | 6.        | Renewal Certificate of "Establishment Inter State Migrant Workmen (RE&CS) Act,<br>1979 (License of Contractor Establishment)"      |                            |                       |                                 | Click Here                                    |  |
|   |                      |                                | 7.        | Single Annual Return form                                                                                                    |                            |                       |                                 | Click Here                                    |  |
|   |                      |                                | 8.        | License for Contractors under provision of The Contracts Labour (R $\&$ A) Act,1970                                                |                            |                       |                                 | Click Here                                    |  |
|   |                      |                                | Сору      | right © 2021   daman.nic.in                                                                                                    |                            |                       | N                               | एन आई सी<br>National<br>Informatics<br>Centre |  |

6. Click on "apply for New Single Annual Return".

| EODB                                                               | ≡                                            |                          |          |              |        |                 | Logged User: Aishwarya Marw        |  |  |  |
|--------------------------------------------------------------------|----------------------------------------------|--------------------------|----------|--------------|--------|-----------------|------------------------------------|--|--|--|
| 🕐 Dashboard                                                        | Single Annual Return                         |                          |          |              |        |                 | Home / Single Annual Retu          |  |  |  |
| <ul> <li>Departments &amp; Services</li> <li>Change Pin</li> </ul> |                                              |                          |          |              |        |                 | Apply for New Single Annual Return |  |  |  |
| 🕞 Logout                                                           | Show 10 ¢ entries                            |                          |          |              |        |                 | Search:                            |  |  |  |
|                                                                    | No. Application<br>Number Establishment Name | Establishment<br>Address | Email ID | Submitted On | Status | Query<br>Status | Action                             |  |  |  |
|                                                                    | No Data Available I                          |                          |          |              |        |                 |                                    |  |  |  |
|                                                                    | Showing 0 to 0 of 0 entries                  |                          |          |              |        |                 | Previous Next                      |  |  |  |
|                                                                    |                                              |                          |          |              |        |                 |                                    |  |  |  |
|                                                                    | Copyright © 2020   daman.nic.in              |                          |          |              |        |                 | Richard Constitutional             |  |  |  |

7. Fill the entire form, Part A, Part B, Part C, Part D, Part E, Part F, Part G and then click on submit button.

| EODB                                    | ·                                                                     |                                                                                                |                                                     | Lagged User-Aishnarya Na          |                          |                                                                                                    |                                                                                      |                   |                              |  |  |
|-----------------------------------------|-----------------------------------------------------------------------|------------------------------------------------------------------------------------------------|-----------------------------------------------------|-----------------------------------|--------------------------|----------------------------------------------------------------------------------------------------|--------------------------------------------------------------------------------------|-------------------|------------------------------|--|--|
| 🙆 Deshboerd<br>🏛 Departments & Services | Single Annual Retu                                                    | Irn                                                                                            |                                                     |                                   |                          |                                                                                                    |                                                                                      |                   | Home / Single Annuel R       |  |  |
| ₽ ChangePin                             | 1. Details Of Establishme                                             | nt / Factory                                                                                   |                                                     |                                   | Single Integrated return | under all the labo                                                                                                    | or laws                                                                              |                   |                              |  |  |
| 09 Logout                               | 1.1 Name Of Establishment / Fact<br>Enter Name Of Establishment / Fac | ory*<br>lacy1                                                                                  |                                                     |                                   |                          | 1.2 Address Of Es<br>Entar Address Of                                                                                                    | Address Of Exalishment / Fodory*<br>Dise Address Of Exalishment / Fodory*            |                   |                              |  |  |
|                                         | Enter Name of factory !<br>1.3 Tele No.*                              |                                                                                                |                                                     |                                   |                          | 5.4 Mobile No."                                                                                                    |                                                                                      |                   |                              |  |  |
|                                         | Enter Tele No. 1                                                      |                                                                                                |                                                     |                                   |                          | Enter Hable IIs.1 1.6 Ortal Address*                                                                                                    |                                                                                      |                   |                              |  |  |
|                                         | Enter Fex No. 1                                                       |                                                                                                |                                                     |                                   |                          | Enter Email Addr                                                                                                    | ****                                                                                 |                   |                              |  |  |
|                                         | 2. Details Of the Employe<br>2.1 Name Of the Employer/Occup           | ir/Occupier/contractor*                                                                        | ontractor                                           |                                   |                          | 2.2 Address of the Employe(locupie(contractor*                                                                                                    |                                                                                      |                   |                              |  |  |
|                                         | Enter Name Of the Employer/Occup                                      | oler/contractor< !                                                                             |                                                     |                                   |                          | Enter Address Of                                                                                                    | the Employee(Occupiee(contractor !                                                   |                   |                              |  |  |
|                                         | 2.3 Tele No."<br>Enter Tale No. 1                                     |                                                                                                |                                                     |                                   |                          | 2.4 Mobile No.*                                                                                                    |                                                                                      |                   |                              |  |  |
|                                         | 2.5 Fax No.*                                                          |                                                                                                |                                                     |                                   |                          | 2.6 Email.Advest<br>Exter Email.Advest                                                                                                    |                                                                                      |                   |                              |  |  |
|                                         | 3. Details Of the Manager                                             | Person resp                                                                                    | onsible for supervision or control of the establi   | shment/factory                    |                          | 1.1 Address of the Wavaare Person responsible for asservicion or control of the establishment fluctury                                                                                    |                                                                                      |                   |                              |  |  |
|                                         | Enter Name OF the Manager Parson                                      | rasponsible for sup                                                                            | servision or control of the exteblishment/factory ( |                                   |                          | 11 Address Of the Manager Person responsibilities approach or control of the establishment (textery' Enter Address Of the Nanager Person-mapsealle for again and or a standard free days) |                                                                                      |                   |                              |  |  |
|                                         | 3.2 Tele No.*                                                         |                                                                                                |                                                     |                                   |                          | 3.3 Mobile No.*                                                                                                    |                                                                                      |                   |                              |  |  |
|                                         | 2.4 Pax No."                                                          |                                                                                                |                                                     |                                   |                          | 3.5 Email Addres                                                                                                    | :<br>*                                                                               |                   |                              |  |  |
|                                         | Enter Fac No. !<br>4. Registration No. of establishm                  | ent/factory*                                                                                   |                                                     |                                   |                          | Enter Email Addr                                                                                                    | establishment/factor/                                                                |                   |                              |  |  |
|                                         | Enter Registration No. of establishe                                  | nent/featory !                                                                                 |                                                     |                                   |                          | Enter License No                                                                                                    | of establishment/factory :                                                           |                   |                              |  |  |
|                                         | 6. Date of commencement of the                                        | establishment/fai                                                                              | clory*                                              |                                   | ۵                        | 7. Nature of indu                                                                                                    | <b>stry/sclivity*</b><br>sdustry(sclivity)                                           |                   |                              |  |  |
|                                         | 8. Number of Employees employ<br>(including contract workers)         | ed .                                                                                           |                                                     |                                   |                          |                                                                                                    |                                                                                      |                   |                              |  |  |
|                                         | Type of worker                                                        |                                                                                                | Unskilled                                           | Semi skilled                      | Skilled                  |                                                                                                    | Total                                                                                | Male              | Ferrale                      |  |  |
|                                         | Through Contractor                                                    |                                                                                                |                                                     |                                   |                          |                                                                                                    |                                                                                      |                   |                              |  |  |
|                                         | Total                                                                 |                                                                                                |                                                     |                                   |                          |                                                                                                    |                                                                                      |                   |                              |  |  |
|                                         | Cencel                                                                |                                                                                                |                                                     |                                   |                          |                                                                                                    |                                                                                      |                   | Nets                         |  |  |
|                                         |                                                                       |                                                                                                |                                                     |                                   |                          |                                                                                                    |                                                                                      |                   |                              |  |  |
|                                         |                                                                       |                                                                                                |                                                     |                                   |                          |                                                                                                    |                                                                                      |                   |                              |  |  |
|                                         | Copyright © 2020   daman.nic.in                                       |                                                                                                |                                                     |                                   |                          |                                                                                                    |                                                                                      |                   | NIC                          |  |  |
|                                         |                                                                       |                                                                                                |                                                     |                                   |                          |                                                                                                    |                                                                                      |                   |                              |  |  |
| EOD                                     | B                                                                     | ≡                                                                                              |                                                     |                                   |                          |                                                                                                    |                                                                                      |                   | Logged User: Aishwarya Marwa |  |  |
|                                         |                                                                       |                                                                                                |                                                     |                                   |                          |                                                                                                    |                                                                                      |                   |                              |  |  |
| n Dashbaard                             |                                                                       | Cin                                                                                            | de Annual Datur                                     | 2                                 |                          |                                                                                                    |                                                                                      |                   | Homo / Single Appual Patura  |  |  |
| DasiiDoaru                              |                                                                       | SIII                                                                                           | gle Annual Return                                   | 1                                 |                          |                                                                                                    |                                                                                      |                   | Home / Single Annual Return  |  |  |
| 🚊 Departments                           | s & Services                                                          |                                                                                                |                                                     |                                   |                          |                                                                                                    |                                                                                      |                   |                              |  |  |
|                                         |                                                                       | PAR                                                                                            |                                                     |                                   |                          |                                                                                                    | PART A                                                                               |                   |                              |  |  |
| 🔑 Change Pin                            |                                                                       | May establishment is covered under the Minimum Wages Act, 1948 rule made thereunder and all wo |                                                     |                                   |                          |                                                                                                    | Il workers/office staff are paid wages overtime wages as prescribe by Administration |                   |                              |  |  |
| 🗘 Logout                                |                                                                       | 1. Number of days the esytablishment/factory worked in this year*                              |                                                     |                                   |                          |                                                                                                    | 2. The number of man days worked in the year*                                        |                   |                              |  |  |
| Ŭ                                       |                                                                       | Ente                                                                                           | er Number of days the esytablishme                  | ent/factory worked in this year ! |                          |                                                                                                    | Enter The number of man days work                                                    | ked in the year ! |                              |  |  |
|                                         |                                                                       | 2 The                                                                                          | Number of Average employee                          | complexed in the year*            |                          |                                                                                                    |                                                                                      |                   |                              |  |  |
|                                         |                                                                       | 5. The                                                                                         | with the Number of Average emptoyees                |                                   |                          |                                                                                                    |                                                                                      |                   |                              |  |  |
|                                         |                                                                       | Ente                                                                                           | er me number of Average employee                    | es employed in the year :         |                          |                                                                                                    |                                                                                      |                   |                              |  |  |
|                                         |                                                                       | 4. Tot                                                                                         | al wages paid to Male*                              |                                   |                          |                                                                                                    | 5. Total wages paid to Female*                                                       |                   |                              |  |  |
|                                         |                                                                       | Ente                                                                                           | er Total wages paid to Male !                       |                                   |                          |                                                                                                    | Enter Total wages paid to Female !                                                   |                   |                              |  |  |
|                                         |                                                                       | 6. Tot                                                                                         | al Fine Imposed; If any                             |                                   |                          |                                                                                                    | 7. Other Deduction; If any                                                           |                   |                              |  |  |
|                                         |                                                                       | Ente                                                                                           | er Total Fine Imposed !                             |                                   |                          |                                                                                                    | Enter Other Deduction !                                                              |                   |                              |  |  |
|                                         |                                                                       | Can                                                                                            | cel                                                 |                                   |                          |                                                                                                    |                                                                                      |                   | 🕩 Previous 🛛 Next 🖝          |  |  |
|                                         |                                                                       |                                                                                                |                                                     |                                   |                          |                                                                                                    |                                                                                      |                   |                              |  |  |
|                                         |                                                                       |                                                                                                |                                                     |                                   |                          |                                                                                                    |                                                                                      |                   |                              |  |  |
|                                         |                                                                       |                                                                                                |                                                     |                                   |                          |                                                                                                    |                                                                                      |                   |                              |  |  |
|                                         |                                                                       |                                                                                                |                                                     |                                   |                          |                                                                                                    |                                                                                      |                   |                              |  |  |
|                                         |                                                                       |                                                                                                |                                                     |                                   |                          |                                                                                                    |                                                                                      |                   |                              |  |  |
|                                         |                                                                       |                                                                                                |                                                     |                                   |                          |                                                                                                    |                                                                                      |                   |                              |  |  |
|                                         |                                                                       |                                                                                                |                                                     |                                   |                          |                                                                                                    |                                                                                      |                   |                              |  |  |
|                                         |                                                                       |                                                                                                |                                                     |                                   |                          |                                                                                                    |                                                                                      |                   |                              |  |  |
|                                         |                                                                       |                                                                                                |                                                     |                                   |                          |                                                                                                    |                                                                                      |                   |                              |  |  |
|                                         |                                                                       | Copyright © 2020   daman.nic.in                                                                |                                                     |                                   |                          |                                                                                                    | पन आई सी<br>National                                                                 |                   |                              |  |  |

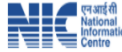

| EODB                     | =                                                                                             | Logged User: Aishwarya Marwa                                                                                                    |  |  |  |  |
|--------------------------|-----------------------------------------------------------------------------------------------|----------------------------------------------------------------------------------------------------|--|--|--|--|
| 🝘 Dashboard              | Single Annual Return                                                                          | Home / Single Annual Retur                                                                                                    |  |  |  |  |
| 🧰 Departments & Services |                                                                                               |                                                                                                    |  |  |  |  |
| 🔎 Change Pin             | May establishment is covered under the Payment of Bonus Act,1965 and the workers are paid bor | nus. I have maintained records and registers as per the Act.                                                                                                    |  |  |  |  |
| 🕩 Logout                 | 1. Percentage of bonus paid*                                                                  | 2. Number of baneficiaries*                                                                                                    |  |  |  |  |
|                          | 5                                                                                             | 20                                                                                                    |  |  |  |  |
|                          | 3. Total amount of bonus paid*                                                                |                                                                                                    |  |  |  |  |
|                          | 100000                                                                                        |                                                                                                    |  |  |  |  |
|                          | 4. Date of payment *                                                                          | 5. If bonus is not paid, reason there of                                                                                                    |  |  |  |  |
|                          | 23-12-2020                                                                                    | Enter if bonus is not paid, reason there of !                                                                                                    |  |  |  |  |
|                          | Cancel                                                                                        | the terminal for the terminal for terminal for the terminal for terminal foreterminal foreterminal foreterminal for terminal for terminal fo |  |  |  |  |
|                          |                                                                                               |                                                                                                    |  |  |  |  |
|                          |                                                                                               |                                                                                                    |  |  |  |  |
|                          |                                                                                               |                                                                                                    |  |  |  |  |
|                          |                                                                                               |                                                                                                    |  |  |  |  |
|                          |                                                                                               |                                                                                                    |  |  |  |  |
|                          |                                                                                               |                                                                                                    |  |  |  |  |
|                          | Copyright © 2020   daman.nic.in                                                               | Pure Pure Pure Pure Pure Pure Pure Pure                                                                                                    |  |  |  |  |

EODB =

| May establishment is covered under the Contract Labour (Regulation and Abolition) Act,1970 and the | p<br>e worker are paid wages and overtime wages as prescr | MRT C<br>ibed by the Administration                                                                                                    |                             |  |  |  |
|----------------------------------------------------------------------------------------------------|-----------------------------------------------------------|----------------------------------------------------------------------------------------------------|-----------------------------|--|--|--|
| 1. Name of the contractor*                                                                         |                                                           | 2. Address of the contractor"                                                                                                    |                             |  |  |  |
| Enter Name of the contractor !                                                                     |                                                           | Enter Address of the contractor !                                                                                                    |                             |  |  |  |
| 3. Nature of work/operations of contractor*                                                        |                                                           | Notal number of days during the year on which contract labour was employed*     Criter Total number of days during the year on which contract labour was employed 1                                                      |                             |  |  |  |
| Enter Nature of work/operations of contractor !                                                    |                                                           |                                                                                                    |                             |  |  |  |
| 5. Total number of man days worked during the year by the contract labour*                         |                                                           | 6. Total number of days during the year on which o                                                                                                    | irect labour was employed*  |  |  |  |
| Enter Total number of man days worked during the year by the contract labour !                     |                                                           | Enter Total number of days during the year on which d                                                                                                    | inect labour was employed ! |  |  |  |
| 7. Total number of man days worked by direct labour*                                               |                                                           | 8. Change, if any, in the management of establishments its locations or any, other particulars furnished to the registring Officer in the application fo<br>registration (details may be furnished with dates of change) |                             |  |  |  |
| Enter Total number of man days worked by direct labour !                                           |                                                           |                                                                                                    |                             |  |  |  |
|                                                                                                    |                                                           | Enter Change, if any, in the management of establishm                                                                                                    | ents I                      |  |  |  |
|                                                                                                    | YEARLY RETURN to be su                                    | abmitted by the Contractors                                                                                                    |                             |  |  |  |
| 9. Duration of contract Number of days worked during the year *                                    |                                                           | .0. Average number of contract labour worked on any day during the year *                                                                                                    |                             |  |  |  |
| Enter Duration of contract Number of days worked during the year !                                 |                                                           | Enter Average number of contract labour worked on an                                                                                                    | y day during the year 1     |  |  |  |
| 11. Details of                                                                                     |                                                           |                                                                                                    |                             |  |  |  |
| 11.1 Working hours *                                                                               | 11.2 Overtime work *                                      |                                                                                                    | 11.3 Weekly holiday *       |  |  |  |
| Enter Working hours !                                                                              | Enter Overtime work !                                     |                                                                                                    | Enter Weekly holiday !      |  |  |  |
| 11.4 Spread over*                                                                                  |                                                           | 11.5 Weekly holiday paid or not *                                                                                                    |                             |  |  |  |
| Enter Spreed over 1                                                                                |                                                           | Yes No                                                                                                    |                             |  |  |  |
| 12. Number of mandays worked During the year<br>12.1 Male *                                        | 12.2 Female                                               |                                                                                                    | 12.3 Total *                |  |  |  |
| Enter Male 1                                                                                       | Enter Female 1                                            |                                                                                                    | Enter Total !               |  |  |  |
| 13. Amount of wages paid *                                                                         | 14. Amount of deduction from wages *                      |                                                                                                    |                             |  |  |  |
| Enter Amount of weges paid !                                                                       | Enter Amount of deduction from weges !                    |                                                                                                    |                             |  |  |  |
| 15. The following has been provided ?                                                              |                                                           |                                                                                                    |                             |  |  |  |
| 15.1 Canteen*                                                                                      | 15.2 Rest rooms*                                          |                                                                                                    | 15.3 Drinking water         |  |  |  |
| Yes No                                                                                             | Yes No                                                    |                                                                                                    | Vyes No                     |  |  |  |
| 15.4 Creches*                                                                                      | 15.5 First aid                                            |                                                                                                    |                             |  |  |  |
| Yes No                                                                                             | ✓ Yes ■No                                                 |                                                                                                    |                             |  |  |  |
| Cancel                                                                                             |                                                           |                                                                                                    | the Previous 1              |  |  |  |
| Convright © 2020   daman.nic.in                                                                    |                                                           |                                                                                                    | NIC                         |  |  |  |

Logged User: Aishwarya Marwal

Logged User: Aishwarya Marwal

# EODB

≡

| ₽ | Change Pin |  |
|---|------------|--|

- chang

| Single Annual Return                                                          |    |                                                             | Home / S | Single Annual Retu                         |  |  |  |
|-------------------------------------------------------------------------------|----|-------------------------------------------------------------|----------|--------------------------------------------|--|--|--|
| Details Under the factory Act, 1948 and the rule made there under.            | PA | RT D                                                        |          |                                            |  |  |  |
| 1. Factory Identification Details<br>1.1 FIN (Factory Identification Number)* |    | 1.2 NIC code*                                               |          |                                            |  |  |  |
| Enter FIN (Factory Identification Number) !                                   |    | Enter NIC code !                                            |          |                                            |  |  |  |
| 1.3 Select Sector                                                             |    | 1.4 Select Registration Under Section                       |          |                                            |  |  |  |
| Select Sector                                                                 | ~  | Select Registration Under Section                           |          | ~                                          |  |  |  |
| 1.5 Registration Number*                                                      |    | 1.6 License Number*                                         |          |                                            |  |  |  |
| Enter Registration Number !                                                   |    | Enter License Number !                                      |          |                                            |  |  |  |
| 1.7 Licensed Workers*                                                         |    | 1.8 Lisensed H.P.*                                          |          |                                            |  |  |  |
| Enter Licensed Workers !                                                      |    | Enter Lisensed H.P. !                                       |          |                                            |  |  |  |
| 1.9 Licensed Renewal position (Year)*                                         |    | 1.10 Licensed Renewal Application submitted for the year *  |          |                                            |  |  |  |
| Enter Licensed Renewal position !                                             |    | Enter Licensed Renewal Application submitted for the year ! |          |                                            |  |  |  |
| 1.11 Plan Approval No.*                                                       |    | 1.12 Plan Approval Date *                                   |          |                                            |  |  |  |
| Enter Plan Approval No. !                                                     |    | 23-12-2020                                                  |          | Ö                                          |  |  |  |
| 1.13 Stability Certificate Obtained On Date *                                 |    | 1.14 Stability Certificate Submitted On Date *              |          |                                            |  |  |  |
| 23-12-2020                                                                    |    | 23-12-2020                                                  |          | Ċ.                                         |  |  |  |
| Copyright © 2020   daman.nic.in                                               |    |                                                             | R        | एन आईसी<br>National<br>Informati<br>Centre |  |  |  |

| EODB                                                                              | =                                                                                      |                                            |                                                                   |                                                                                     |                    |                |                      |                          | Logged User: Aishwarya Ma    | rwa         |  |
|-----------------------------------------------------------------------------------|----------------------------------------------------------------------------------------|--------------------------------------------|-------------------------------------------------------------------|-------------------------------------------------------------------------------------|--------------------|----------------|----------------------|--------------------------|------------------------------|-------------|--|
| <b>A</b>                                                                          |                                                                                        |                                            |                                                                   |                                                                                     |                    |                |                      |                          |                              |             |  |
| 🗭 Dashboard                                                                       | 1.15 Fi                                                                                | inished Product*                           |                                                                   |                                                                                     |                    | 1.16 Interm    | ediates*             |                          |                              |             |  |
| 🟛 Departments & Services                                                          | Enter                                                                                  | r Finished Product !                       |                                                                   |                                                                                     |                    | Enter Inter    | mediates !           |                          |                              |             |  |
| 🔎 Change Pin                                                                      | 1.17 R                                                                                 | 1.17 Raw materials*                        |                                                                   |                                                                                     |                    |                |                      |                          |                              |             |  |
| € Logout                                                                          | Enter Raw materials !                                                                  |                                            |                                                                   |                                                                                     |                    |                |                      |                          |                              |             |  |
|                                                                                   |                                                                                        |                                            |                                                                   |                                                                                     | 11                 |                |                      |                          |                              |             |  |
|                                                                                   | 2. De                                                                                  | tails of Employment                        |                                                                   |                                                                                     |                    |                |                      |                          |                              |             |  |
|                                                                                   | 2.1.1 N                                                                                | ale*                                       |                                                                   |                                                                                     |                    | 2.1.2 Female * |                      |                          |                              |             |  |
|                                                                                   | Enter                                                                                  | r Male workers !                           |                                                                   |                                                                                     |                    | Enter Fema     | ale workers !        |                          |                              |             |  |
|                                                                                   | 2.2 Nu                                                                                 | mber of days the factory worked durin      | ng previous Year *                                                |                                                                                     |                    |                |                      |                          |                              |             |  |
|                                                                                   | Enter                                                                                  | r Number of days the factory worked during | g previous Year !                                                 |                                                                                     |                    |                |                      |                          |                              |             |  |
|                                                                                   | 2.3 Nu                                                                                 | mber of man days worked (i.e. aggreg       | ate attendance durin                                              | ig the Previous year                                                                | r)                 |                |                      |                          |                              |             |  |
|                                                                                   | 2.3.1 A                                                                                | dults                                      |                                                                   | 22128*                                                                              |                    |                |                      | 22127-4-1*               |                              |             |  |
|                                                                                   | 2.3.1.1                                                                                | L Men*                                     |                                                                   | Enter Women word                                                                    | kom l              |                |                      | Enter Total workers I    |                              |             |  |
|                                                                                   | Enter                                                                                  | r Men workers :                            |                                                                   | Enter women won                                                                     | Kelb :             |                |                      | Enter local workers :    |                              |             |  |
|                                                                                   | 2.3.2 A<br>2.3.2.1                                                                     | Idolescents<br>I Men*                      |                                                                   | 2.3.2.2 Women *                                                                     |                    |                |                      | 2.3.2.3 Total *          |                              |             |  |
|                                                                                   | Enter                                                                                  | r Men workers !                            |                                                                   | Enter Women wor                                                                     | kers !             |                |                      | Enter Total workers !    |                              |             |  |
|                                                                                   | 2.4 Av                                                                                 | erage Number of workers Employed d         | aily i.e. man days wo                                             | rked divided by pur                                                                 | nber of days w     | orked          |                      |                          |                              |             |  |
|                                                                                   | 2.4.1 A                                                                                | dults                                      | ing net man augs no                                               |                                                                                     | inder of days in   | onica          |                      |                          |                              |             |  |
|                                                                                   | 2.4.1.1                                                                                | l Men*                                     |                                                                   | 2.4.1.2 Women *                                                                     |                    |                |                      | 2.4.1.3 Total -          |                              |             |  |
|                                                                                   | Copyrig                                                                                | ht © 2020   daman.nic.in                   |                                                                   |                                                                                     |                    |                |                      |                          | Linter<br>Centr              | e           |  |
| EODB                                                                              | -                                                                                      |                                            |                                                                   |                                                                                     |                    |                |                      |                          | Logged User: Aishwarya Ma    | .rwa        |  |
| 🝘 Dashboard                                                                       | 2.4.2                                                                                  | Adolescents                                |                                                                   |                                                                                     |                    |                |                      |                          |                              |             |  |
| 🟛 Departments & Services                                                          | 2.4.2.                                                                                 | 1 Men*                                     |                                                                   | 2.4.2.2 Women *                                                                     |                    |                |                      | 2.4.2.3 Total *          |                              |             |  |
| 🔎 Change Pin                                                                      | Ente                                                                                   | r Men workers !                            |                                                                   | Enter Women wor                                                                     | rkers !            |                |                      | Enter Total workers !    |                              |             |  |
| GA Lange t                                                                        | 2.5 To                                                                                 | tal number of man-hours worked inclu       | ıding overtime but e                                              | xcluding rest interv                                                                | al                 |                |                      |                          |                              |             |  |
| Logout                                                                            | 2.5.1                                                                                  | 1 Men*                                     | 2.5.1.2 Women *                                                   |                                                                                     |                    |                | 2.5.1.3 Total *      |                          |                              |             |  |
|                                                                                   | Ente                                                                                   | er Men workers !                           |                                                                   | Enter Women wor                                                                     | rkers !            |                |                      | Enter Total workers !    |                              |             |  |
|                                                                                   | 2.5.2                                                                                  | Adolescents                                |                                                                   |                                                                                     |                    |                |                      |                          |                              |             |  |
|                                                                                   | 2.5.2.                                                                                 | 1 Men*                                     |                                                                   | 2.5.2.2 Women * 2.5.2.3 Total *                                                     |                    |                |                      |                          |                              |             |  |
|                                                                                   | Ente                                                                                   | r Men workers !                            |                                                                   | Enter Women wor                                                                     | rkers !            |                |                      | Enter Total workers !    |                              |             |  |
|                                                                                   | 2.6 Ir                                                                                 | n respect of factories carrying on proce   | ss or operation decla                                             | ared dangerous und                                                                  | ler section 87, f  | furnish the f  | ollowing information | n. (See explanatory note | e 'A')                       |             |  |
|                                                                                   | Name of the dangerous process or<br>operation carried of (See explanatory<br>note 'A') |                                            | Average numb<br>employed daily in e<br>or operation given<br>note | umber of persons<br>y in each of the process<br>given (See explanatory<br>note (81) |                    | Nu             |                      | umber of persons         |                              |             |  |
|                                                                                   |                                                                                        |                                            |                                                                   |                                                                                     |                    | Medically      | examined             |                          | declared unfit               |             |  |
|                                                                                   |                                                                                        |                                            |                                                                   |                                                                                     | Male               | •              | Female               | Male                     | Female                       |             |  |
|                                                                                   | Sr                                                                                     | 1                                          | 2                                                                 |                                                                                     | 3                  |                | 5                    | 5                        | 6                            |             |  |
|                                                                                   | 1                                                                                      |                                            |                                                                   |                                                                                     |                    |                |                      |                          |                              |             |  |
|                                                                                   |                                                                                        |                                            |                                                                   |                                                                                     | l                  |                | L                    | JIL                      |                              | -           |  |
|                                                                                   |                                                                                        |                                            |                                                                   |                                                                                     |                    |                |                      |                          | Add Dangerous Proces         | s           |  |
|                                                                                   | Copyrig                                                                                | ght © 2020   daman.nic.in                  |                                                                   |                                                                                     |                    |                |                      |                          | ce am<br>Natio               | ईसी<br>inal |  |
|                                                                                   | - apyrig                                                                               |                                            |                                                                   |                                                                                     |                    |                |                      |                          | Centr                        | ie intic    |  |
|                                                                                   |                                                                                        |                                            |                                                                   |                                                                                     |                    |                |                      |                          |                              |             |  |
| EODB Single Window Portal : Dac ×                                                 | S EODB                                                                                 | Reforms Tracker - DNHDD × M Account        | Confirmation - lelidama                                           | × S EODB Single V                                                                   | Vindow Portal : Da | × 🕂            |                      |                          |                              |             |  |
| $\epsilon \rightarrow \mathbf{C}$ $\mathbf{\hat{c}}$ $\hat{\mathbf{e}}$ swp.dddgo | <b>v.in</b> /main#p                                                                    | artD_details/YC4MQ==neN                    |                                                                   |                                                                                     |                    |                |                      |                          | ☆ 🗅 🌣 🕒                      | 1           |  |
| EODB                                                                              | =                                                                                      |                                            |                                                                   |                                                                                     |                    |                |                      |                          | Logged User: Aishwarya Marwa | ı I         |  |
|                                                                                   | 1                                                                                      |                                            |                                                                   |                                                                                     |                    |                |                      |                          | LI I                         |             |  |
| 🙆 Dashboard                                                                       |                                                                                        |                                            |                                                                   | JL                                                                                  |                    | JL             |                      | - Th                     |                              |             |  |
| Departments & Services                                                            |                                                                                        |                                            |                                                                   |                                                                                     |                    |                |                      |                          | Add Dangerous Process        |             |  |
| 👂 Change Pin                                                                      | 2.7 In                                                                                 | respect of factories carrying on proces    | ses on "hazardous pr                                              | rocess" as defined in                                                               | n Section 2(cb)    | furnish the f  | ollowing information | .(See explanatory note ' | 'C')                         |             |  |
|                                                                                   |                                                                                        | Name of the dangerous process or           | Average number                                                    | r of persons                                                                        |                    |                |                      |                          |                              |             |  |
| Logout                                                                            |                                                                                        | operation carried of(See explanatory       | employed daily in eac<br>or operation given (S                    | ch of the process<br>See explanatory                                                |                    |                | Num                  | ber of persons           |                              |             |  |
|                                                                                   |                                                                                        | note 'A')                                  | note 'E                                                           | 3')                                                                                 |                    |                |                      |                          |                              |             |  |
|                                                                                   |                                                                                        |                                            |                                                                   |                                                                                     | N                  | Medically exa  | amined               | d                        | leclared unfit               |             |  |
|                                                                                   |                                                                                        |                                            |                                                                   |                                                                                     | Male               |                | Female               | Male                     | Female                       |             |  |
|                                                                                   | Sr<br>No:                                                                              | 1                                          | 2                                                                 |                                                                                     | 3                  |                | 5                    | 5                        | 6                            |             |  |
|                                                                                   |                                                                                        |                                            |                                                                   |                                                                                     |                    |                |                      |                          |                              |             |  |

|                                                  |                                                                                                    | note 'B')                                                                              |                                     |                                 |                |                                          | 8 I F            |
|--------------------------------------------------|----------------------------------------------------------------------------------------------------|----------------------------------------------------------------------------------------|-------------------------------------|---------------------------------|----------------|------------------------------------------|------------------|
|                                                  |                                                                                                    |                                                                                        | Medically                           | examined                        | declared unfit |                                          |                  |
|                                                  |                                                                                                    |                                                                                        | Male                                | Female                          | Male           | Female                                   |                  |
| Sr<br>No.                                        | 1                                                                                                    | 2                                                                                      | 3                                   | 5                               | 5              | 6                                        |                  |
| 1                                                |                                                                                                    |                                                                                        |                                     |                                 |                |                                          | J                |
|                                                  |                                                                                                    |                                                                                        |                                     |                                 |                | + Add Hazardous Process                  | í.               |
| 3. Comp<br>3.1 Measur<br>Ves (*)<br>3.3 Provisio | liance Status for Health F<br>es taken for prevention of dust / f<br>No<br>no of Urinals,Latrines & Bathroon | Provision<br>umes generated in the Process*<br>n facility seprately for men and women' | 3.2 Provisio<br>○ γ <sub>es</sub> ● | on of wholsome drinking w<br>No | vater*         |                                          |                  |
| 3.4 Mainter<br>O <sub>Yes</sub> ●                | nance of health records*                                                                                     |                                                                                        | 3.5 Provisio<br>O <sub>Yes</sub> O  | on of Occupational Health (     | Center*        |                                          |                  |
| 3.6 Provisio<br>O <sub>Yes</sub> IIII            | on of Factory Medical Officer*<br>No                                                                         |                                                                                        |                                     |                                 |                |                                          |                  |
| Copyright ©                                      | 2020   daman.nic.in                                                                                          |                                                                                        |                                     |                                 |                | एन आई से<br>Nationa<br>Informa<br>Centre | tics             |
| 🗧 🧿 💿 📦                                          | 🖉 🔼 🛷                                                                                                    | IN DIGITAL 3D AND 2D IN                                                                | SELECTED THEAT                      | RES                             |                | ▲ 🔛 🏴 🔻 🔹 ENG 3:                         | 44 PM<br>23/2020 |

| EODB                                                                                                  | =                                                                                                    | Logged User: Aishwarya Marwal                                                                                                    |  |  |
|----------------------------------------------------------------------------------------------------|----------------------------------------------------------------------------------------------------|----------------------------------------------------------------------------------------------------|--|--|
| <ul> <li>Dashboard</li> <li>Departments &amp; Services</li> <li>Change Pin</li> <li>Logout</li> </ul> | 4.1 Compliance of safety provisions prescribed under<br>Schedules, including guarding of machinery. (Sec.21, 22)*<br>Enter Compliance of safety provisions prescribed under Schedules<br>1     4.2 Whether safe means of access provided to plants &machinery (Sec.32, 33)*<br>○ Yes ● No<br>4.4 Details of fire fighting equipments including water storage capacity & trained personal*<br>Enter Details of fire fighting equipments including water storage capacity & trained personal! | 4.3 Whether emergency fire exits provided *<br>○ Yes ● No                                                                                                    |  |  |
|                                                                                                    | 4.5 Whether hoists, lifts, cranes, lifting tackles & lifting devices are certified duly by Competent Person in prescribed forms? (Sec.28, Sec.29)*                                                                                                    | 4.6 Whether pressure vessels in use are tested by Competent Person & duly certified in<br>prescribed form. (Sec.31) *<br>O Yes ® No<br>4.8 Details of Safety Officers & Safety Supervisors (Sec.40) *<br>Enter Details of Safety Officers & Safety Supervisors! |  |  |
|                                                                                                    | <ul> <li>4.9 Safety Committee functioning ? (if applicable)</li> <li>Yes  No</li> <li>4.11 Number of Safety programs for training &amp; safety awareness arranged during last year •</li> </ul>                                                                                                    | <ul> <li>4.10 Whether provisions of Chapter-IVA there under complied with (if covered under Schedule-I framed under Sec.2cb) (Sec. 41B to41H) *</li> <li>○ Y<sub>BS</sub> ● No</li> <li>4.12 number of workers trained through it *</li> </ul>                  |  |  |
|                                                                                                    | Enter Number of Safety programs for training & safety awareness arranged during last year !<br>4.13 For Major Accident Hazard Factories<br>4.13.1 Onsite emergency plan prepared / amended date *                                                                                                    | Enter number of workers trained through it !                                                                                                    |  |  |
|                                                                                                    | 23-12-2020 🗂                                                                                                    | 23-12-2020                                                                                                    |  |  |

| EODB                                                              | =                                                                                                    | Logged User: Aishwarya Marwal                                                                                                    |  |  |  |  |
|-------------------------------------------------------------------|----------------------------------------------------------------------------------------------------|----------------------------------------------------------------------------------------------------|--|--|--|--|
| <ul> <li>Dashboard</li> <li>Departments &amp; Services</li> </ul> | 4.13.3 Details of Safety Policy, Safety Audit & Safety Report. (if applicable) Enter Details of fire fighting equipments including water storage capacity & trained personal!                                                                                                    | 4.13.4 Whether information regarding hazards and actions taken provided to public, workers<br>and authorities <sup>●</sup><br>○ Yes ● No                                                                                         |  |  |  |  |
| Change Pin                                                        | 5. Compliance status for Welfare provisions<br>5.1 Whether first aid facilities are provided as per rules. (Sec. 45) *                                                                                                    | 5.2 Provision of Ambulance Room, required staff, Ambulance Van (if applicable) (Sec.45)                                                                                                    |  |  |  |  |
| 🗭 Logout                                                          | Yes ● No     S.3 Whether canteen facility provided as per standards prescribed if niore chan 250 works employed. (Sec. 46) *     Vec. ● Vec.                                                                                                    | <ul> <li>Yes ● No</li> <li>5.4 Is canteen managed / run departmentally? through a contractor ?</li> </ul>                                                                                                    |  |  |  |  |
|                                                                   | 5.5 Whether Rest Rooms and Lunch Rooms are provided ? If<br>more than 150 workers are employed. (Sec. 47) * Children of women emp<br>∨Yes ®No Csc. 48) * State of the second second se | ities are provided forthe use of<br>oyees ? (if more than 30 women are<br>? \Vestice are provided forthe use of<br>laid down (Sec.49) *                                                                                          |  |  |  |  |
|                                                                   | 6. Compliance status of Working Hours provisions<br>6.1 Compliance of provisions relating to working hours for adults i.e. 9 hours a day and 48<br>per week, (Sec. 51) *                                                                                                    | s 6.2 Whether notice of period of work displayed on notice board ? (Sec. 61) * $\odot$ Yes $@$ No                                                                                                    |  |  |  |  |
|                                                                   | Enter Compliance of provisions relating to working hours for adults 1 6-3 Normal working time for women workers in case of relaxation granted for working ho<br>women workers, whether return & transport and security facilities provided.* Enter Normal working time for women 1                                                                                                    | 6.4 Whether certificates of fitness are obtained foremployment of young persons (above 14 yrs)<br>in the prescribed Form No.5 (Sec.69) *<br>○ Yes ● No                                                                           |  |  |  |  |
|                                                                   | 7. Compliance status for Annual leave with wages           7.1 Whether leave with wages are allowed to the eligible<br>employees (Sec.79)*           ✓ Yes         % No                                                                                                    | kers discharged / dismissed from the         7.3 Number of workers in respect of whom wages : in lieu of<br>t / suprer annualed /died while in           tasy year *         Enter kommber of workers in respect of whom wages ! |  |  |  |  |
|                                                                   | Copyright © 2020   daman.nic.in                                                                                                    | Citer Honder of Workers in respect of Windi wages :<br>NIC Pational<br>Nicomatics                                                                                                    |  |  |  |  |

| EODB                                         | ≡                                                                                 |                       | Logged User: Aishwarya Marwal     |  |  |  |  |  |
|----------------------------------------------|-----------------------------------------------------------------------------------|-----------------------|-----------------------------------|--|--|--|--|--|
| 🕐 Dashboard                                  | 7.4 Leave with wages Total number of workers employed duri<br>7.4.1 Adults        | ng the year           |                                   |  |  |  |  |  |
| <u> <u> </u> Departments &amp; Services </u> | 7.4.1.1 Men*                                                                      | 7.4.1.2 Women *       | 7.4.1.3 Total *                   |  |  |  |  |  |
| 🔑 Change Pin                                 | Enter Men workers !                                                               | Enter Women workers ! | Enter Total workers !             |  |  |  |  |  |
| 🕞 Logout                                     | 7.4.2 Adolescents<br>7.4.2.1 Men*                                                 | 7.4.2.2 Women *       | 7.4.2.3 Total *                   |  |  |  |  |  |
|                                              | Enter Men workers !                                                               | Enter Women workers ! | Enter Total workers !             |  |  |  |  |  |
|                                              | 7.5 Number of workers who were entitled to annual leave with 7.5.1 Adults         |                       |                                   |  |  |  |  |  |
|                                              | 7.5.1.1 Men*                                                                      | 7.5.1.2 Women *       | 7.5.1.3 Total *                   |  |  |  |  |  |
|                                              | Enter Men workers !                                                               | Enter Women workers ! | Enter Total workers !             |  |  |  |  |  |
|                                              | 7.5.2 Adolescents                                                                 |                       |                                   |  |  |  |  |  |
|                                              | 7.5.2.1 Men*                                                                      | 7.5.2.2 Women *       | 7.5.2.3 Total *                   |  |  |  |  |  |
|                                              | Enter Men workers !                                                               | Enter Women workers ! | Enter Total workers !             |  |  |  |  |  |
|                                              | 7.6 Number of workers who were granted to annual leave with wages during the year |                       |                                   |  |  |  |  |  |
|                                              | 7.6.1 Adults                                                                      | 7.6.1.2 Women*        | 7.6.1.2 Total *                   |  |  |  |  |  |
|                                              | Enter Men workers !                                                               | Enter Women workers ! | Enter Total workers !             |  |  |  |  |  |
|                                              | 7.6.2 Adolescents                                                                 |                       |                                   |  |  |  |  |  |
|                                              | 7.6.2.1 Men*                                                                      | 7.6.2.2 Women *       | 7.6.2.3 Total *                   |  |  |  |  |  |
|                                              | Enter Men workers !                                                               | Enter Women workers ! | Enter Total workers !             |  |  |  |  |  |
|                                              | 8. Reporting of accidents to Factory Inspectorate -                               |                       |                                   |  |  |  |  |  |
| tps://swp.dddgov.in/main#dashboard           | Copyright © 2020   daman.nic.in                                                   |                       | National<br>Informatics<br>Centre |  |  |  |  |  |

| EODB                              | E Logged User: Aishwarya Marwal                                                                                     |                            |                                   |                                                                                                    |                              |                     |                    |                   |                                              |  |
|-----------------------------------|----------------------------------------------------------------------------------------------------|----------------------------|-----------------------------------|----------------------------------------------------------------------------------------------------|------------------------------|---------------------|--------------------|-------------------|----------------------------------------------|--|
| 🕰 Dashboard                       | absence including serious and fatal to Factory Inspectorate? (Sec. 88) *                                            |                            |                                   |                                                                                                    |                              |                     |                    |                   |                                              |  |
| 🏛 Departments & Services          | <ul> <li>Yes No</li> <li>8.2 Number of Accidents and Dangerous Occurrences during Previous year</li> </ul>          |                            |                                   |                                                                                                    |                              |                     |                    |                   |                                              |  |
| 🔎 Change Pin                      |                                                                                                    | Accidents involving        |                                   |                                                                                                    |                              |                     |                    |                   |                                              |  |
| 🔂 Logout                          |                                                                                                    |                            | Fa                                | tal injuries as v                                                                                                    | vell as non-fat<br>unber of  | al injuries         |                    |                   |                                              |  |
|                                   | Number                                                                                                    |                            |                                   | Persons                                                                                                    |                              | Persons             | Persons            | Persons           | Persons                                      |  |
|                                   |                                                                                                    | Accidents/Occurrences      | injured inside                    | injured<br>outside                                                                                                    | Accidents/Occurrences        | s injured<br>inside | injured<br>outside | killed inside     | killed<br>outside                            |  |
|                                   |                                                                                                    | 2                          | The F                             | actory                                                                                                    |                              | The F               | actory<br>7        | The Fa            | ctory                                        |  |
|                                   | 1. Accidents including dangerous occurrences and                                                                    | 2                          | 3                                 |                                                                                                    | ,                            |                     |                    | •                 |                                              |  |
|                                   | major accidents involving injuries /deaths                                                                          |                            |                                   |                                                                                                    |                              |                     |                    |                   |                                              |  |
|                                   | 2. Dangerous occurrences not involving injuries juratus.                                                            |                            |                                   |                                                                                                    |                              |                     |                    |                   |                                              |  |
|                                   | 3. Dangerous occurrences involving injuries/deaths.                                                                 |                            |                                   |                                                                                                    |                              |                     |                    |                   |                                              |  |
|                                   | 4. Major accidents involving injuries/deaths.                                                                       |                            |                                   |                                                                                                    |                              |                     |                    |                   |                                              |  |
|                                   | 5. Major accidents not involving injuries/deaths.                                                                   |                            |                                   |                                                                                                    |                              |                     |                    |                   |                                              |  |
|                                   | 8.3 Injuries occurring inside the factory during the previo                                                         | us year                    | Number of inju                    | ries occurring i                                                                                                    | n                            |                     |                    |                   |                                              |  |
|                                   | Hazardous Process under Section 2(b)                                                                                | Da                         | ngerous operatio                  | ons under Sectio                                                                                                    | on 87                        |                     | Other              | s                 |                                              |  |
|                                   | Number of                                                                                                    |                            | Num                               | ber of                                                                                                    |                              |                     | Number             | • of              | एन आई सी<br>National                         |  |
|                                   | copyngnt © 2020   uamanancan                                                                                        |                            |                                   |                                                                                                    |                              |                     |                    |                   | Centre Centre                                |  |
| EODB                              | =                                                                                                    |                            |                                   |                                                                                                    |                              |                     |                    | Logged User: Aic  | hwarya Marwa                                 |  |
| 2000                              |                                                                                                    |                            |                                   |                                                                                                    |                              |                     |                    | - open vaeri Ala  |                                              |  |
| 🚧 Dashboard                       | Single Annual Return                                                                                                |                            |                                   |                                                                                                    |                              |                     |                    | Home / Sing       | le Annual Retur                              |  |
| Departments & Services Change Pin | May establishment is covered under the Payment of wars                                                              | es Act. 1936 and the rule  | PAI                               | RT E<br>der. All worker/e                                                                                                    | office staff are paid wage   | s as prescriber     | i manner. I ha     | ve mantained al   | I registers and                              |  |
| Logout                            | records are required under the law.                                                                                 | -s Act, 1950 and the rule  | made there and                    | Jel. All Worker,                                                                                                    | since stair are paid wage    | s as presented      | i marmer. i na     | ve mantamed a     | registers and                                |  |
| 0                                 | 1. Whether applicantion in respect of Fines being Imposed                                                           | d on the employees in s    | ent*                              |                                                                                                    |                              |                     |                    |                   |                                              |  |
|                                   | Enter Whether applicantion in respect of Fines being Imposed                                                        | on the employees in sent ! |                                   |                                                                                                    |                              |                     |                    |                   |                                              |  |
|                                   | 2. Number of man days worked (i.e. aggregate number of<br>Earning more than Rs. 1600/- per month                    | attendence) during the     |                                   |                                                                                                    |                              |                     |                    |                   |                                              |  |
|                                   | 2.1 Adult* Enter Number of man days worked !                                                                        |                            | Enter Number of man days worked ! |                                                                                                    |                              |                     |                    |                   |                                              |  |
|                                   | 3. Average number of workers employed daily (i.e. man days worked divided by number of days                         |                            |                                   |                                                                                                    |                              |                     |                    |                   |                                              |  |
|                                   | worked) for person earning more than Rs 1600/- per mont<br>3.1 Adult*                                               | th                         | 3.2 Young Per                     | "sons"                                                                                                    |                              |                     |                    |                   |                                              |  |
|                                   | Enter Average number of workers employed daily !                                                                    |                            | Enter Averag                      | e number of workers emplo                                                                                                    | yed daily !                  |                     |                    |                   |                                              |  |
|                                   | Total wages paid including deduction under                                                                          | r section 7(2) of th       | ne payment o                      | of wages Ac                                                                                                    | t,1936 for person g          | etting less         | than Rs. 1         | 600/- per mo      | onth on the                                  |  |
|                                   | 4. Basic wages only*                                                                                                |                            | 5. Dearness A                     | llowances*                                                                                                    |                              |                     |                    |                   |                                              |  |
|                                   | Enter Basic wages only !                                                                                            |                            | Enter Dearne                      | ss Allowances !                                                                                                    |                              |                     |                    |                   |                                              |  |
|                                   | 6. Composite wages only (i.e. if combined Basic wages and                                                           | 7. Overtime V              | Vages*                            |                                                                                                    |                              |                     |                    |                   |                                              |  |
|                                   | Enter Composite wages only !                                                                                        |                            |                                   | Enter Overtime Wages !                                                                                                    |                              |                     |                    |                   |                                              |  |
|                                   | Copyright © 2020   daman.nic.in                                                                                     |                            |                                   |                                                                                                    |                              |                     |                    | Ń                 | Centre                                       |  |
|                                   | _                                                                                                    |                            |                                   |                                                                                                    |                              |                     |                    |                   |                                              |  |
| EODB                              | =                                                                                                    |                            |                                   |                                                                                                    |                              |                     |                    | Logged User: Ais  | hwarya Marwa                                 |  |
| 🕐 Dashboard                       | 8. Non-profit sharing bonus*                                                                                        |                            |                                   | 9. Any Other                                                                                                    | Bonus (other than profit     | sharing bonus       | and non-prof       | t sharing Bonus   | ) forming part                               |  |
| Departments & Services            |                                                                                                    |                            |                                   | 9. Any other bonus (other than profit sharing bonus and non-profit sharing bonus) forming part<br>of wages As define under the Act* |                              |                     |                    |                   |                                              |  |
| 🔑 Change Pin                      | Enter Non-profit sharing bonus !                                                                                    |                            |                                   | Enter Any Ot                                                                                                    | her Bonus !                  |                     |                    |                   |                                              |  |
| 🕞 Logout                          | 10. Any other amount paid in cash which may form part of                                                            | wages as define under      | the Act (Please                   | 11. Arrears of                                                                                                    | pat in respects of Previo    | ous year during     | the year*          |                   |                                              |  |
|                                   | Specify)* Enter Any other amount paid in cash which may form part of wa                                             | ages as define under the A | ct !                              | Enter Arrears                                                                                                    | of pat in respects of Previo | us year during th   | e year !           |                   |                                              |  |
|                                   |                                                                                                    | 0                          |                                   |                                                                                                    |                              |                     |                    |                   | le                                           |  |
|                                   | 12. Total wages paid*                                                                                               |                            |                                   |                                                                                                    |                              |                     |                    |                   |                                              |  |
|                                   | Enter Total Wages paid !                                                                                            |                            |                                   |                                                                                                    |                              |                     |                    |                   |                                              |  |
|                                   | Gross amount paid as remuneration to person getting less than 1600/- per month including deduction under section 7( |                            |                                   |                                                                                                    |                              |                     | on 7(2) of 1       | the Act on th     | e                                            |  |
|                                   | 13. Total wages paid during the year*                                                                               |                            |                                   | 14. Bonus pai                                                                                                    | d during the year (includ    | ling arrears als    | o , if paid duri   | ng the year. This | is statutory                                 |  |
|                                   | Enter Total wages paid during the year !                                                                            |                            |                                   | Enter Bonus                                                                                                    | paid during the year !       |                     |                    |                   |                                              |  |
|                                   |                                                                                                    |                            |                                   |                                                                                                    |                              |                     |                    |                   |                                              |  |
|                                   | 15. Amount of money Value of Commision given during th                                                              | e year*                    |                                   | 16. Deduction                                                                                                    | number of case and am        | ount realized *     |                    |                   |                                              |  |
|                                   | reaction of money ranks of commission given during they                                                             | *                          |                                   |                                                                                                    |                              |                     |                    |                   |                                              |  |
|                                   | Cancel                                                                                                    |                            |                                   |                                                                                                    |                              |                     |                    | 👈 Previou         | s Next 🖝                                     |  |
|                                   |                                                                                                    |                            |                                   |                                                                                                    |                              |                     |                    |                   |                                              |  |
|                                   | Copyright © 2020   daman.nic.in                                                                                     |                            |                                   |                                                                                                    |                              |                     |                    | N                 | एन आई सी<br>National<br>Informatic<br>Centre |  |

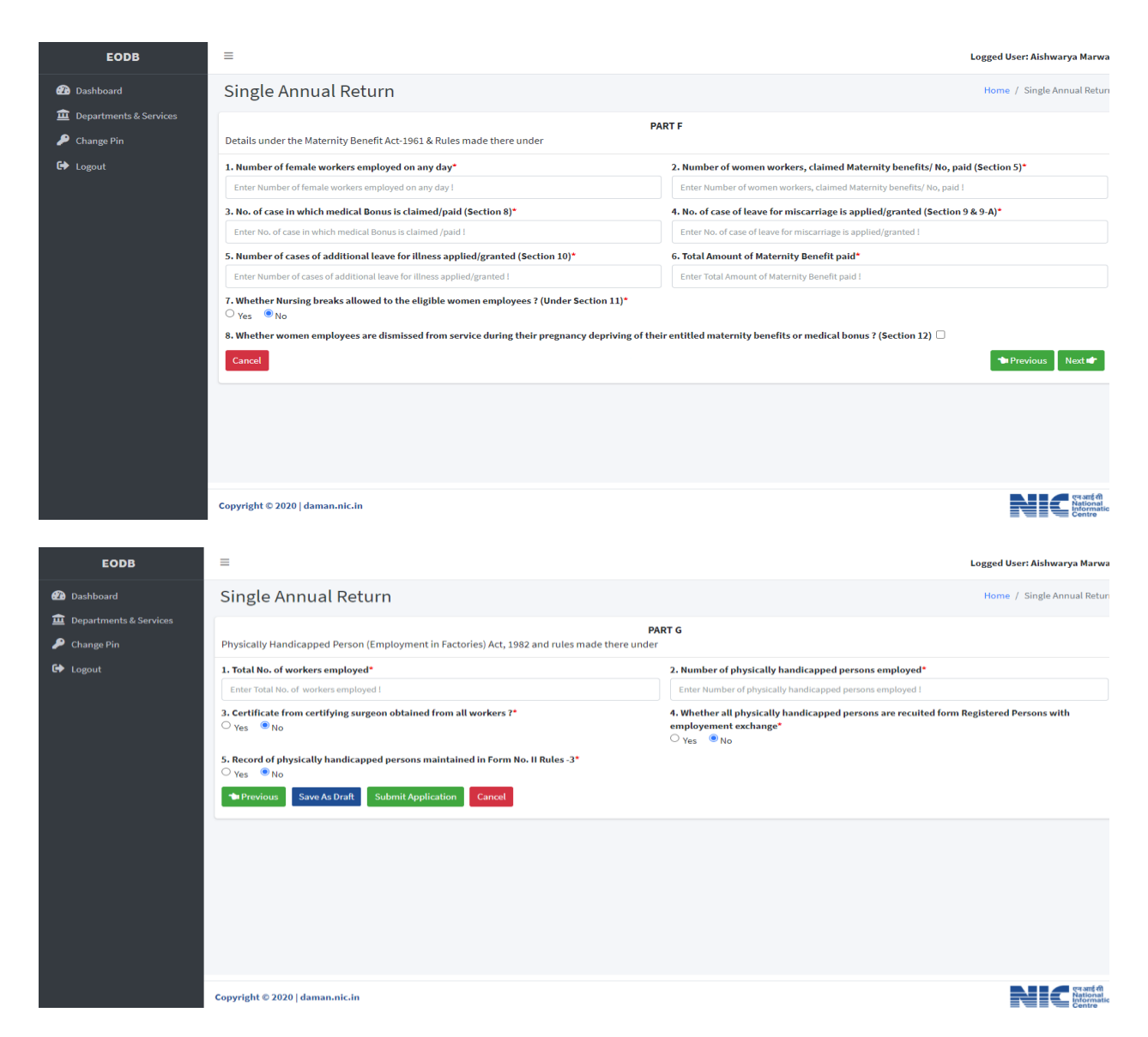

#### 8. Click on Submit Button.

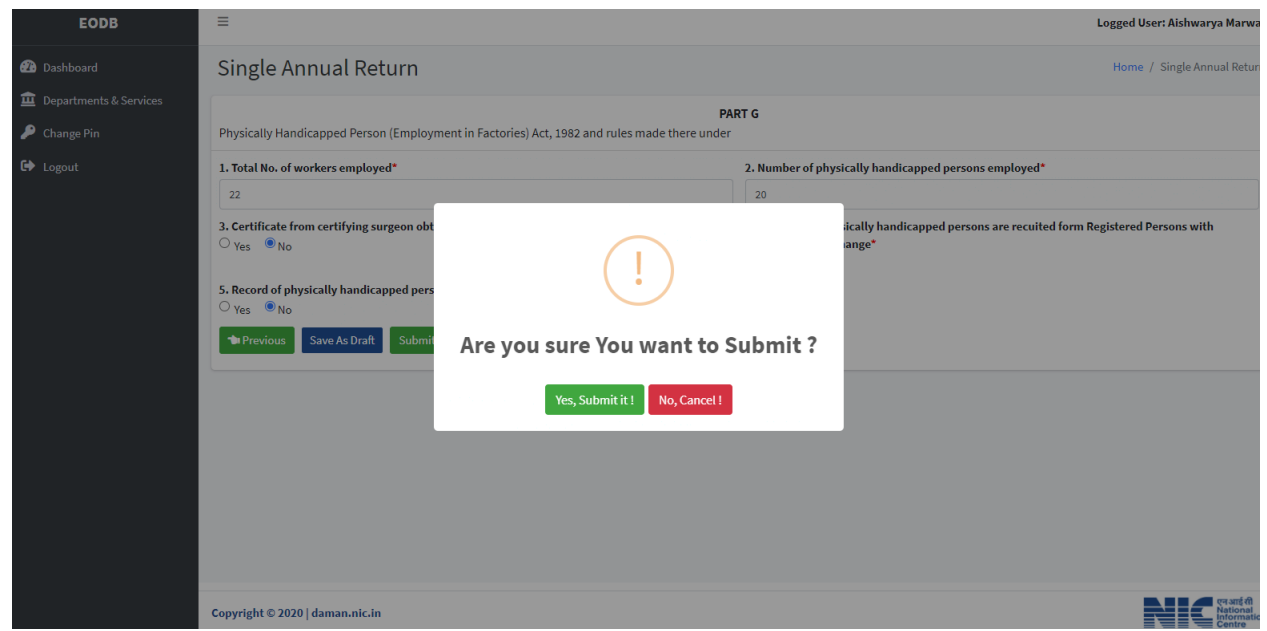

9. You can your single annual return form on the page where you can track the status of your application, Query Status and Action. Click on Action Button to view or to download your form.

| EODB                   | ≡                         |                    |                          |                |              |                       |                 | Application Submitted Successfully ! $	imes$ |
|------------------------|---------------------------|--------------------|--------------------------|----------------|--------------|-----------------------|-----------------|----------------------------------------------|
| 🕐 Dashboard            | Single Anr                | ual Return         |                          |                |              |                       |                 | Home / Single Annual Return                  |
| Departments & Services |                           |                    |                          |                |              |                       |                 | Apply for New Single Annual Return           |
| Change Pin             | Show 10 ¢ ent             | ries               |                          |                |              |                       |                 | Search:                                      |
|                        | No. Application<br>Number | Establishment Name | Establishment<br>Address | Email ID       | Submitted On | Status                | Query<br>Status | Action                                       |
|                        | 1 SAR00001                | test               | daman                    | test@gmail.com | 23-12-2020   | Application Submitted |                 | ÷                                            |
|                        | Showing 1 to 1 of 1       | entries            |                          |                |              |                       |                 | Previous 1 Next                              |
|                        |                           |                    |                          |                |              |                       |                 |                                              |
|                        |                           |                    |                          |                |              |                       |                 |                                              |
|                        |                           |                    |                          |                |              |                       |                 |                                              |
|                        |                           |                    |                          |                |              |                       |                 |                                              |
|                        |                           |                    |                          |                |              |                       |                 |                                              |
|                        |                           |                    |                          |                |              |                       |                 |                                              |
|                        |                           |                    |                          |                |              |                       |                 |                                              |
|                        |                           |                    |                          |                |              |                       |                 |                                              |
|                        |                           |                    |                          |                |              |                       |                 |                                              |
|                        |                           |                    |                          |                |              |                       |                 |                                              |
|                        | Copyright © 2020   o      | laman.nic.in       |                          |                |              |                       |                 | ংল আई মী<br>Informatic<br>Centre             |

## 10. Click on Form 1 to download your Single Annual Return Form.

| EODB                                  | ≡    |                       |                    |                          |                |               |                       |                                    | Logged User: Aishwarya Marwa |
|---------------------------------------|------|-----------------------|--------------------|--------------------------|----------------|---------------|-----------------------|------------------------------------|------------------------------|
| 🙆 Dashboard                           | Si   | ngle Ani              | nual Return        |                          |                |               |                       |                                    | Home / Single Annual Retur   |
| Departments & Services     Change Pin |      |                       |                    |                          |                |               |                       | Apply for New Single Annual Return |                              |
| E→ Logout                             | Sho  | w 10 \$ er            | ntries             |                          |                |               |                       |                                    | Search:                      |
|                                       | No   | Application<br>Number | Establishment Name | Establishment<br>Address | Email ID       | Submitted On  | Status                | Query<br>Status                    | Action                       |
|                                       | 1    | SAR00001              | test               | daman                    | test@gmail.com | 23-12-2020    | Application Submitted |                                    |                              |
|                                       |      |                       |                    |                          |                | • View Form-1 |                       |                                    |                              |
|                                       | Sho  | wing 1 to 1 of 1      | 1 entries          |                          |                |               |                       |                                    | Previous 1 Next              |
|                                       |      |                       |                    |                          |                |               |                       |                                    |                              |
|                                       |      |                       |                    |                          |                |               |                       |                                    |                              |
|                                       |      |                       |                    |                          |                |               |                       |                                    |                              |
|                                       |      |                       |                    |                          |                |               |                       |                                    |                              |
|                                       |      |                       |                    |                          |                |               |                       |                                    |                              |
|                                       |      |                       |                    |                          |                |               |                       |                                    |                              |
|                                       |      |                       |                    |                          |                |               |                       |                                    |                              |
|                                       |      |                       |                    |                          |                |               |                       |                                    |                              |
|                                       | Сору | right © 2020          | daman.nic.in       |                          |                |               |                       |                                    | Nictional<br>Control         |

|   | under medi                                                                                                    | Sector to a for brief | The personal terms |                 | and the state of | ·     |      |        |
|---|----------------------------------------------------------------------------------------------------|-----------------------|--------------------|-----------------|------------------|-------|------|--------|
| 1 | Name and address of establishment/<br>Factory:                                                                                         |                       |                    |                 |                  |       |      |        |
|   | Tele No. :<br>Mobile No. :<br>Fax No. :<br>Email Address :                                                                             |                       |                    |                 |                  |       |      |        |
| 2 | Name and residential address of the<br>Employer/Occupier/contractor:                                                                   |                       |                    |                 |                  |       |      |        |
|   | Tele No. :<br>Mobile No. :<br>Fax No. :<br>Email Address :                                                                             |                       |                    |                 |                  |       |      |        |
| 3 | Name and residential address of the<br>manager of person responsible for<br>supervision or control of the establishment /<br>factory : |                       |                    |                 |                  |       |      |        |
|   | Tele No. :<br>Mobile No. :<br>Fax No. :<br>Email Address :                                                                             |                       |                    |                 |                  |       |      |        |
| 4 | Registration No./Licence No. and date of<br>commencement of the establishment/<br>Factory :                                            |                       |                    |                 |                  |       |      |        |
| 5 | Nature of Industry/ activity :                                                                                                    |                       |                    |                 |                  |       |      |        |
|   |                                                                                                    | Type of<br>worker     | Unskilled          | Semi<br>skilled | Skilled          | Total | Male | Female |
| 6 | Number of Employees employed :<br>(including contract workers) :                                                                       | Direct                |                    |                 |                  | t     | 1    |        |
|   |                                                                                                    | Through<br>Contractor | 1                  | :               | 1                | •     | t    |        |
|   |                                                                                                    | Total                 | t                  |                 |                  | 1     | 1    |        |

Single Integrated return under all the labour laws

### PART A

My establishment is covered under the Minimum Wages Act, 1948 and rules made thereunder and all workers/ office staff are paid wages overtime wages as prescribed by the Administration

|--|

| 2 | Number of man days worked in the year:            | : |
|---|---------------------------------------------------|---|
| 3 | Number of average employees employed in the year: | : |
| 4 | Total wages paid category wise :                  | 1 |
| 5 | Total Fine Imposed: , if any:                     | : |
| 6 | Other deductions: ,if any :                       | : |

#### PART B

The Part A and B are to be furnished if the maximum number of employees employed on any day during the year under report exceed 9(Nine)

My establishment is covered under the Payment of Bonus Act, 1965 and the workers are paid bonus. I have maintained records and registers as per the Act.

| 1 | Percentage of bonus paid:               |  |
|---|-----------------------------------------|--|
| 2 | Number of beneficiaries:                |  |
| з | Total amount of bonus paid :            |  |
| 4 | Date of payment :                       |  |
| 5 | If honus is not paid, reason there of : |  |
| 6 | Other deductions: ,if any :             |  |

#### PART C

Part A, B & C are to be furnished, if the establishment has employed more then 9 contract labour on any day during the year under report. (Details to be provided by the Principal Employer)

My establishment is covered under Contract Labour (Regulation and Abolition) Act,1970 and the workers are paid wages and overtime wages as prescribed by the Administration

| 1 | Name and postal address of the contractor:                                                                                                    |   |
|---|----------------------------------------------------------------------------------------------------|---|
| 2 | Nature of work/operations of contractor:                                                                                                    |   |
| 3 | Total number of days during the year on which contract<br>labour was employed :                                                                                                    |   |
| 4 | Total number of man days worked during the year by<br>contract labour :                                                                                                    |   |
| 5 | Total number of days during the year on which direct<br>labour was employed :                                                                                                    |   |
| 6 | Total number of man days worked by direct labour :                                                                                                    |   |
| 7 | Change, if any, in the management of establishment its<br>locations, or any other particulars furnished to the<br>Registering Officer in the application for the registration<br>(Details may be furnished with dates of changes) : | • |

## YEARLY RETURN to be submitted by the Contractors

| 1  | Duration of contract Number of days worked during the<br>year :         |  |
|----|-------------------------------------------------------------------------|--|
| 2  | Average number of contract labour worked on any day<br>during the year: |  |
|    | Details of :                                                            |  |
|    | (a)Working hours                                                        |  |
|    | (b)Overtime work                                                        |  |
| 3  | (c)Weekly holiday                                                       |  |
|    | (d)Spread over                                                          |  |
|    | (e)Weekly holiday paid or not                                           |  |
|    | Number of mandays worked During the year :                              |  |
| ١. | Male :                                                                  |  |
| 1  | Female :                                                                |  |
|    | Total :                                                                 |  |
| 5  | Amount of wages paid :                                                  |  |

| 6 | Amount of deduction from wages :  |   |
|---|-----------------------------------|---|
| 7 | The following has been provided ? |   |
|   | Canteen :                         | 1 |
|   | Rest rooms :                      | 1 |
|   | Drinking water :                  | 1 |
|   | Creches :                         | 1 |
|   | First aid :                       | , |

## Part D

Details under The Factories Act, 1948 and rules made there under

| Factory Identification Details :                     |  |
|------------------------------------------------------|--|
| FIN (Factory Identification Number) :                |  |
| NIC Code (Five digit) :                              |  |
| Sector (Public / Co-operative / Joint Venture :      |  |
| Registration under section (2m (i) / 2m (ii) / 85} : |  |
| Registration No :                                    |  |
| Licensed No :                                        |  |
| Licensed workers :                                   |  |
| Licensed H.P :                                       |  |
| License renewal position (year) :                    |  |
| License renewal application submitted for the year : |  |

|          | Plan approval No. :                                                               |  |
|----------|-----------------------------------------------------------------------------------|--|
|          | Date :                                                                            |  |
|          | Stability certificate (i) Obtained on Date :                                      |  |
|          | Stability certificate (ii) Submitted on date :                                    |  |
|          | Finished product :                                                                |  |
|          | Intermediates :                                                                   |  |
|          | Raw materials :                                                                   |  |
| в        | Details of employment                                                             |  |
|          | Average daily workers                                                             |  |
|          | Male                                                                              |  |
| <u> </u> | Female :                                                                          |  |
|          | Number of days the factory worked during previous Year :                          |  |
|          | Number of man days worked (i.e. aggregate attendance<br>during the Previous year) |  |
|          | (a) Adults:<br>(1) Men :                                                          |  |
|          | (2) Women :                                                                       |  |
|          | (3) Total :                                                                       |  |
|          | (b) Adolescents :<br>(1) Men :                                                    |  |
|          | (2) Women :                                                                       |  |
|          | (3) Total :                                                                       |  |

|   | Average number of workers employed daily .i.e. Man days<br>worked divided by number of days worked                                                                                                    |   |
|---|----------------------------------------------------------------------------------------------------|---|
|   | (a) Adults:<br>(1) Men :                                                                                                    |   |
|   | (2) Women :                                                                                                    |   |
|   | (3) Total :                                                                                                    |   |
|   | (b) Adolescents :<br>(1) Men :                                                                                                    |   |
|   | (2) Women :                                                                                                    |   |
|   | (3) Total :                                                                                                    |   |
|   | Total number of man-hours worked including overtime but<br>excluding rest interval.                                                                                                    |   |
|   | (a) Adults:<br>(1) Men :                                                                                                    |   |
|   | (2) Women :                                                                                                    |   |
|   | (3) Total :                                                                                                    |   |
|   | (b) Adolescents :<br>(1) Men :                                                                                                    |   |
|   | (2) Women :                                                                                                    |   |
|   | (3) Total :                                                                                                    |   |
| с | Compliance Status for Health Provisions                                                                                                    |   |
|   |                                                                                                    |   |
|   | Measures taken for prevention of dust / fumes generated<br>in the process                                                                                                    | ٦ |
|   | Measures taken for prevention of dust / fumes generated<br>in the process<br>Provision of wholesome drinking water (Sec. 18).                                                                                                    | 1 |
|   | Measures taken for prevention of dust / fumes generated<br>in the process<br>Provision of wholesome drinking water (Sec. 18).<br>Provision of Urinals, Latrines & Bathrooms facilities<br>separately for men and women (give Number for each)<br>(Sec. 19).                                                                                                    |   |
|   | Measures taken for prevention of dust / fumes generated<br>in the process<br>Provision of wholesome drinking water (Sec. 18).<br>Provision of Urinals, Latrines & Bathrooms facilities<br>separately for men and women (give Number for each)<br>(Sec. 19).<br>Maintenance of health records                                                                                                    |   |
|   | Measures taken for prevention of dust / fumes generated<br>in the process Provision of wholesome drinking water (Sec. 18). Provision of Urinals, Latrines & Bathrooms facilities<br>separately for men and women (give Number for each)<br>(Sec. 19). Maintenance of health records Provision of Occupational Health Center                                                                                                    |   |
|   | Measures taken for prevention of dust / fumes generated<br>in the process Provision of wholesome drinking water (Sec. 18). Provision of Urinals, Latrines & Bathrooms facilities<br>separately for men and women (give Number for each)<br>(Sec. 19). Maintenance of health records Provision of Occupational Health Center Provision of Factory Medical Officer if applicable<br>(Retainer ship base-/ Part time / Full time) |   |

| D | Compliance status for Safety provisions                                                                                                    |  |
|---|----------------------------------------------------------------------------------------------------|--|
|   | Compliance of safety provisions prescribed under<br>Schedules, including guarding of machinery. (Sec.21, 22).                                       |  |
|   | Whether safe means of access provided to plants<br>&machinery (Sec.32, 33)                                                                          |  |
|   | Whether emergency fire exits provided                                                                                                    |  |
|   | Details of fire fighting equipments including water<br>storage capacity & trained personal.                                                         |  |
|   | Whether hoists, lifts, cranes, lifting tackles & lifting<br>devices are certified duly by Competent Person in<br>prescribed forms? (Sec.28, Sec.29) |  |
|   | Whether pressure vessels in use are tested by Competent<br>Person & duly certified in prescribed form. (Sec.31)                                     |  |
|   | Details of personal protective equipments provided and<br>special safety equipments if any. (Sec.41)                                                |  |
|   | Details of Safety Officers & Safety Supervisors (Sec.40)                                                                                            |  |
|   | Safety Committee functioning ? (If applicable)                                                                                                    |  |
|   | Whether provisions of Chapter-IVA there under complied<br>with (if covered under Schedule-I framed under Sec.2cb)<br>(Sec. 41B to41H) .             |  |
|   | Number of Safety programs for training & safety<br>awareness arranged during last year And number of<br>workers trained through it.                 |  |
|   | For Major Accident Hazard Factories.                                                                                                    |  |
|   | (a) Onsite emergency plan prepared / amended date                                                                                                   |  |
|   | (b) Rehearsals done for Onsite Emergency Plan during<br>last year.(Give dates)                                                                      |  |
|   | (c) Details of Safety Policy, Safety Audit & Safety Report.<br>(if applicable)                                                                      |  |

|   | (d) Whether information regarding hazards and actions<br>taken provided to public, workers and authorities.                                                                        |  |
|---|----------------------------------------------------------------------------------------------------|--|
| Е | Compliance status for Welfare provisions                                                                                                    |  |
|   | Whether first aid facilities are provided as per rules.<br>(Sec. 45)                                                                                                    |  |
|   | Provision of Ambulance Room, required staff, Ambulance<br>Van (if applicable) (Sec.45)                                                                                             |  |
|   | (a) Whether canteen facility provided as per standards<br>prescribed if niore chan 250 workers are employed. (Sec.<br>46)                                                          |  |
|   | (b) Is canteen managed / run departmentally? through a<br>contractor ?                                                                                                    |  |
|   | Whether Rest Rooms and Lunch Rooms are provided ? If<br>more than 150 workers are employed. (Sec. 47)                                                                              |  |
|   | Whether crèche facilities are provided forthe use of<br>children of women employees ? (if more than 30 women<br>are employed) (Sec.48)                                             |  |
|   | Whether Welfare Officer is appointed as per the<br>provisions laid down (Sec.49)                                                                                                   |  |
| F | Compliance status of Working Hours provisions                                                                                                    |  |
|   | Compliance of provisions relating to working hours for<br>adults i.e. 9 hours a day and 48 hours per week, (Sec.<br>51)                                                            |  |
|   | Whether notice of period of work displayed on notice<br>board ? (Sec. 61)                                                                                                    |  |
|   | (a) Normal working time for women workers - In case of<br>relaxation granted for working hours of women workers,<br>whether return & transport and security facilities<br>provided |  |
|   | (b) Whether certificates of fitness are obtained<br>foremployment of young persons (above 14 yrs) in the<br>prescribed Form No.5 (Sec.69)                                          |  |
| G | Compliance status for Annual leave with wages                                                                                                    |  |
|   | Whether leave with wages are allowed to the eligible<br>employees (Sec. 79)                                                                                                    |  |

|   | Total number of workers discharged / dismissed from the<br>service /quit employment / super annuated /died while in<br>service during the previous year |        |
|---|----------------------------------------------------------------------------------------------------|--------|
|   | Number of workers in respect of whom wages : in lieu of leave were paid                                                                                 |        |
|   | Leave with wages                                                                                                    |        |
|   | Total number of workers employed during the year                                                                                                    |        |
|   | (a) Adults:<br>(1) Men :                                                                                                    |        |
|   | (2) Women :                                                                                                    |        |
|   | (3) Total :                                                                                                    | i -    |
|   | (b) Adolescents :<br>(1) Men :                                                                                                    | ,      |
|   | (2) Women :                                                                                                    | 1<br>1 |
|   | (3) Total :                                                                                                    | i<br>I |
|   | Number of workers who were entitled to annual leave<br>with wages during the year.                                                                      |        |
|   | (a) Adults:<br>(1) Men :                                                                                                    | 1      |
|   | (2) Women :                                                                                                    |        |
|   | (3) Total :                                                                                                    | i      |
|   | (b) Adolescents :<br>(1) Men :                                                                                                    |        |
|   | (2) Women :                                                                                                    | l.     |
|   | (3) Total :                                                                                                    | i      |
|   | Number of workers who were granted to annual leave<br>with wages during the year                                                                        |        |
|   | (a) Adults:<br>(1) Men :                                                                                                    | 1      |
|   | (2) Women :                                                                                                    |        |
|   | (3) Total :                                                                                                    | i -    |
|   | (b) Adolescents :<br>(1) Men :                                                                                                    |        |
|   | (2) Women :                                                                                                    |        |
|   | (3) Total :                                                                                                    |        |
| н | Reporting of accidents to Factory Inspectorate                                                                                                    |        |

| and fatal                                                                                                    | to Factory Inspectorate?        | (Sec. 88                              | )                                          |                     |                                       |                                         |                                      |                                        |
|----------------------------------------------------------------------------------------------------|---------------------------------|---------------------------------------|--------------------------------------------|---------------------|---------------------------------------|-----------------------------------------|--------------------------------------|----------------------------------------|
| Number o<br>Previous y                                                                                                    | f Accidents and Dangers<br>lear | us Occu                               | rrences duri                               | ing                 |                                       |                                         |                                      |                                        |
|                                                                                                    |                                 |                                       | Acc                                        | idents involving    |                                       |                                         |                                      |                                        |
|                                                                                                    | Only non-fatal<br>Number        | injuries<br>of                        |                                            | Fatal injuries as   | s well as<br>Number                   | non-fati<br>of                          | al injuri                            | es                                     |
|                                                                                                    | Accidents/Occurrences           | Persons<br>injured<br>inside<br>The F | Persons<br>injured Ac<br>outside<br>actory | cidents/Occurrences | Persons<br>injured<br>inside<br>The F | Persons<br>injured<br>outside<br>actory | Persons<br>killed<br>inside<br>The F | Person:<br>killed<br>outside<br>actory |
| 1                                                                                                    | 2                               | 3                                     | 4                                          | 5                   | 6                                     | 7                                       | 8                                    | 9                                      |
| including<br>dangerous<br>occurrences<br>and major<br>accidents<br>involving<br>injuries<br>/deaths<br>2. Dangerous<br>occurrences<br>not involving<br>injuries<br>/deaths.<br>3. Dangerous<br>occurrences<br>involving<br>injuries/deaths.<br>4. Major |                                 |                                       |                                            |                     | ł                                     |                                         |                                      |                                        |
| accidents<br>involving<br>injuries/deaths.                                                                                                    |                                 |                                       |                                            |                     |                                       |                                         |                                      |                                        |
| accidents not<br>involving                                                                                                    |                                 |                                       |                                            |                     |                                       |                                         |                                      |                                        |

| Number of injuries occurring in      |           |           |                                          |           |                  |            |          |
|--------------------------------------|-----------|-----------|------------------------------------------|-----------|------------------|------------|----------|
| Hazardous Process under Section 2(b) |           |           | Dangerous operations under Section<br>87 |           | Others           |            |          |
|                                      | Number of |           |                                          | Number of |                  | Number     | of       |
| Accidents Persons injured            |           | Accidents | Persons injured                          |           | Accidents Person | is injured |          |
|                                      | Fatal     | Nonfatal  |                                          | Fatal     | Nonfatal         | Fatal      | Nonfatal |
|                                      |           |           |                                          |           |                  |            |          |

| <ul> <li>(i) Nonfatal injuries (workers injured during the Year in<br/>which injured workers returned to work During the same<br/>year.</li> <li>(a) Number of injuries :</li> </ul>                                            |  |
|----------------------------------------------------------------------------------------------------|--|
| (b) Mandays lost due to injuries: :                                                                                                    |  |
| <ul> <li>Nonfatal injuries (workers injuries) occurring in : The<br/>previous year in which injured workers returned to Work<br/>during the year to which this information relates</li> <li>(a) Number of injuries :</li> </ul> |  |

### Part E

Details under The Payment of Wages Act - 1936 & Rules made there under

My establishment is covered under The Payment of Wages Act, 1936 and Rules made there under. All workers/office staff are paid wages as prescribed manner. I have maintained all registers and records as required under the law.

| 1 | Whether application in respect of Fines being Imposed on<br>the employees in sent :                                                                                                    | , |
|---|----------------------------------------------------------------------------------------------------|---|
| 2 | <ul> <li>Number of Man days worked (i.e. aggregate : Number<br/>of attendance) during the year for person Earning more<br/>than Rs. 1600/- per month (See explanatory note "D")</li> <li>(a) Adults :</li> <li>(b) Young Regregate Total .</li> </ul> |   |
|   | (ii) Young Persons Youn :<br>(ii) Average number of workers employed daily (i.e. man<br>days worked divided by number of days Worked) for                                                                                                    |   |
|   | persons earning more than Rs. 1600/ Per month (See<br>explanatory note "B")<br>(a) Adults :                                                                                                    |   |
|   | (b) Young Persons Total :                                                                                                    |   |
| 3 | "Total wages paid" including 'deductions' under Section<br>7(2) of the Payment of Wages Act, 1936 for persons<br>getting less than Rs. 1600/- per month on the following<br>account:                                                                  |   |
|   | (a) Basic wages only :                                                                                                    |   |
|   | (b) Dearness Allowances :                                                                                                    |   |
|   | (c) Composite wage (i.e. if combined Basic wage and<br>dearness allowance paid) :                                                                                                    |   |
|   | (d) Overtime wages :                                                                                                    |   |
|   | (e) Non-profit sharing bonus :                                                                                                    |   |
|   | (f) Any other bonus (other than Profit sharing bonus and<br>non -profit Sharing bonus) forming part of wages As<br>defined under the Act :                                                                                                    |   |
|   | (g) Any other amount paid in cash which may form part<br>of wages As defined under the Act. (Please specify) :                                                                                                    |   |

|   | (h) Arrears of pat in respects of Pervious year during the<br>year :                                                                                                |   |
|---|----------------------------------------------------------------------------------------------------|---|
|   | (i) Total wages paid (Total of (a+b) or c+d+r+f+g+h) :                                                                                                    | * |
| 4 | Gross amount paid as remuneration to person getting less<br>than 1600/- per month including 'deduction' under Section<br>7(2) of the Act on The following accounts: |   |
|   | (a) Total wages paid (item 3) during the year :                                                                                                    |   |
|   | (b) 'Bonus paid' during the year (Including arrears also, if<br>paid During the year. This is statutory Sharing Bonus) :                                            |   |
|   | (c) Amount of money value of Commission' given during<br>the year :                                                                                                 |   |
|   | (d) Deductions-number of cases and amount realized :                                                                                                    | ) |

## Part F

Details under the Maternity Benefit Act-1961 & Rules made there under

| 1 | Number of female workers employed on any day :                                          |   |
|---|-----------------------------------------------------------------------------------------|---|
| 2 | No. of women workers, claimed Maternity benefit / No,<br>paid (Section 5) :             |   |
| 3 | No. of cases in which medical Bonus is claimed /paid<br>(Section 8) :                   |   |
| 4 | No. of cases of leave for miscarriage is applied/granted<br>(Section 9 & 9-A) :         | : |
| 5 | Number of cases of additional leave For illness applied /<br>granted (Section 10) :     | : |
| 6 | Total amount of maternity benefit paid :                                                |   |
| 7 | Whether Nursing breaks allowed to the eligible women<br>employees? (under Section 11) : | Λ |

| 8 | Whether women employees are dismissed from service<br>during their pregnancy depriving of their entitled<br>maternity ; benefit or medical bonus -if so, number of |  |
|---|----------------------------------------------------------------------------------------------------|--|
|   | women dismissed and reasons thereof (Section 12) :                                                                                                    |  |

#### Part G

Physically Handicapped persons (Employment in Factories) Act, 1982 and rules made there under

My establishment is covered under The Physically Handicapped Persons (Employment in Factories) Act, 198? and Rules made there under. I have already appointed physically handicapped persons as per law and maintained all registers and records as required under the law.

| 1 | Total No. of workers employed :                                                                                |  |
|---|----------------------------------------------------------------------------------------------------|--|
| 2 | Number of physically handicapped persons employed :                                                            |  |
| 3 | Certificates from Certifying Surgeon obtained from all<br>workers ? :                                          |  |
| 4 | Whether all physically handicapped persons are recruited<br>from registered Persons with employment exchange : |  |
| 5 | Record of physically handicapped persons maintained in<br>Form No. II. Rule - 3 :                              |  |

#### Explanatory Note

(A) All such 'dangerous processes or operations' as specified and declared in the Rules farmed under section 87 of the Factories Act, 1948 should be checked. If the factory or even a part of the factory submitted returns falls under this Section. The fact should be mentioned against this item and request information furnished accordingly.

(B) The average number of workers employed daily should be calculated by dividing the figures of 'Mandays worked' by number of days worked in the year. For seasonal factories\*, the average number 22! of workers employed daily during the working season and off-season should be given separately. (Refer note B-2)

(C) All such 'hazardous processes in relation to the industries specified in the First Schedule to the Factories Act and defined under Section 2(cb) of the Act should be checked. If a factory, or even a part of the factory submitting returns falls under this Section, the fact should be mentioned against this item and requisite information furnished accordingly.

(D) Mandays worked should be the aggregate number of attendance of all the workers, covered under the Act, in all the working days. In reckoning attendance, attendance by the temporary as well as permanent employed should be counted, and all employees should be included, whether they are employed directly or under contractors (Apprentices, who are not covered under the Apprentices Act, 1961, are also to be included). Attendance on separate shifts (e.g. night and day shifts) should be counted separately. Partial attendance for less than half a shift on a working day should be ignored while attendance for half a shift

No.LE/DMN/SCLW/183/2017/324 Administration of Daman & Diu, Department of Labour & Employment, Daman,

Dated : 20/11/2017.

Read : Business Reforms Action Plan, 2017 issued by DIPP, Ministry of Commerce & Industry, New Delhi.

## ORDER

In pursuance of the reforms proposed by the DIPP, Ministry of Commerce & Industry, New Delhi the online filling of the single integrated return and applicable payments (Link : <u>http://labourdaman.in/web/wp-content/uploads/resolution-26-05-01-</u>2015.PDF) shall be filed online under the following labour laws :

- (1) The Goa, Daman & Diu shops and Establishment Act, 1973
- (2) The Contract Labour (Regulation & Abolition) Act, 1970
- (3) The Motor Transport Act, 1961.
- (4) The Equal Remuneration Act, 1976.
- (5) The Minimum Wages Act, 1948.
- (6) The Payment of Wages Act, 1936.
- (7) The Factories Act, 1948.
- (8) The Maternity Benefits Act, 1961.
- (9) The Payment of Bonus Act, 1965
- (10) The Payment of Gratuity Act, 1972
- (11) The Industrial Employment (Standing Orders) Act, 1946
- (12) The Physically Handicapped person (Employment in Factories Act, 1982)
- (13) The Indian Boilers Act, 1923

( Sandeep Kumar Singh) Collector / Labour Commissioner Daman & Diu